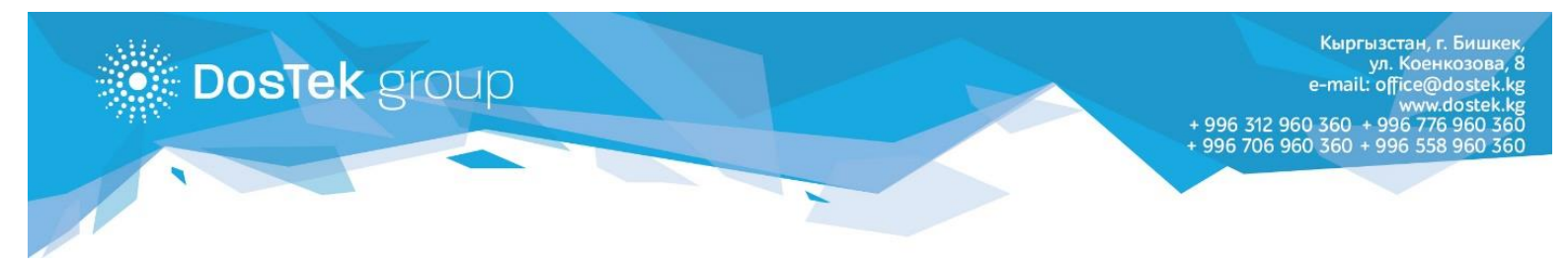

## ИНСТРУКЦИЯ ПО СНЯТИЮ БЛОКИРОВКИ С РУТОКЕНА

Если во время авторизации в системе, вы ввели PIN-код некорректно (разрешено сделать 10 попыток ввода PIN-кода) и ваш Рутокен заблокировался, необходимо выполнить описанные ниже действия:

Внимание! Все дальнейшие действия выполняйте с особой внимательностью, т.к выполнение других команд (не указанных в инструкции) может привести к форматированию Рутокена и удалению данных (сертификата ЭП) на нем. Убедительно просим не пользоваться другими командами панели управления Рутокен, их выполнение производится клиентом на свой страх и риск!

- 1. Если у вас не стоит Рутокен Драйвер первым делом перейдите по ссылке: <u>https://www.rutoken.ru/support/download/windows/</u> - нажмите на надпись Драйверы Рутокен для Windows, EXE - поставьте «галочку» под Лицензионным соглашением и нажмите кнопку «Условия приняты». Откроется новая страница и Рутокен Драйвер начнет скачиваться на ваш компьютер. Определите места для хранения Драйвера (желательно выбрать Рабочий стол) и нажмите кнопку «Сохранить».
- 2. Найдите на Рабочем столе компьютера сохраненный Рутокен Драйвер и запустите его.

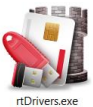

| министрирование Сертификаты Настройки О про                                                                                           | ограмме        |
|----------------------------------------------------------------------------------------------------|----------------|
| Подключенные Рутокен                                                                                                    |                |
| 🖋 Рутокен ЭЦП 0 🛛 🗸 🗸                                                                                                    | Ввести PIN-код |
| Информация                                                                                                    |                |
| Показать сведения о токене                                                                                                    | Информация     |
| Управление PIN-кодами                                                                                                    |                |
| Разблокировать PIN-коды пользователя.<br>Необходимы права доступа Администратора<br>Рутокен                                           | Разблокировать |
| Изменить PIN-коды пользователя или<br>Администратора. Необходимы соответствующие<br>права доступа                                     | Изменить       |
| Имя токена                                                                                                    |                |
| Задать имя токена. Необходимы<br>соответствующие права доступа                                                                        | Изменить       |
| Форматирование токена                                                                                                    |                |
| Инициализировать файловую систему и<br>определить политики безопасности токена.<br>Необходимы права доступа Администратора<br>Рутокен | Форматировать  |

Рисунок 1. Окно программы "Рутокен"

 В отобразившемся окне найдите команду (кнопку): «Ввести PIN-код», она расположена во вкладке «Администрирование» 4. В отобразившемся окне ставим галочку «Администратор» и вводим текущий PINкод от Рутокена, нажимаем кнопку «ОК»

| инистрирование                                                                                                    | Сертификаты                                                                        | Настроики                                   | О програм  | ме                                    |
|----------------------------------------------------------------------------------------------------|------------------------------------------------------------------------------------|---------------------------------------------|------------|---------------------------------------|
| Подключенные Рут                                                                                                    | окен                                                                               |                                             |            |                                       |
| 🖋 Рутокен ЭЦП 0                                                                                                    |                                                                                    | ~                                           | E          | Звести PIN-код                        |
| 44400400                                                                                                    |                                                                                    |                                             |            |                                       |
| пформация                                                                                                    |                                                                                    |                                             |            |                                       |
| Показать св                                                                                                    | едения о токене                                                                    |                                             |            | Информация                            |
| 2                                                                                                    | 📓 Панель управ                                                                     | вления Руток                                | ен Х       |                                       |
| Управление PIN-1<br>Разблокир<br>Необходи<br>Рутокен<br>Изменить<br>Админист<br>права дос<br>Имя токена<br>Задать им<br>соответсте, | Введите PIN-ко<br>Считыватель<br>Рутокен ЭL<br>Пользовате<br>Администра<br>PIN-код | д<br>(П 0<br>ль<br>тор<br>ОК                | КШ Отмена  | азблокировать<br>Изменить<br>Изменить |
| Форматирование т<br>Инициализи<br>определить<br>Необходимы<br>Рутокен                                                               | окена<br>провать файлову<br>политики безоп<br>и права доступа                      | ю систему и<br>іасности токе<br>Администрат | на.<br>opa | орматировать                          |

Рисунок 2. Окно панели управления Рутокен

5. В разделе «Управление PIN-кодами» нажимаем кнопку «Разблокировать».

| 🐒 Панель управления Рутокен                                                                                                    | ×              |
|----------------------------------------------------------------------------------------------------|----------------|
| Администрирование Сертификаты Настройки О прог                                                                                        | рамме          |
| Подключенные Рутокен<br>Утокен ЭЦП 0                                                                                                  | Выйти          |
| Информация                                                                                                    |                |
|                                                                                                    | Информация     |
| Управление PIN-кодами                                                                                                    |                |
| Разблокировать PIN-коды пользователя.<br>Необходимы права доступа Администратора<br>Рутокен                                           | Разблокировать |
| Изменить PIN-коды пользователя или<br>Администратора. Необходимы соответствующие<br>права доступа                                     | Изменить       |
| Имя токена                                                                                                    |                |
| Задать имя токена. Необходимы<br>соответствующие права доступа                                                                        | Изменить       |
| Форматирование токена                                                                                                    |                |
| Инициализировать файловую систему и<br>определить политики безопасности токена.<br>Необходимы права доступа Администратора<br>Рутокен | Форматировать  |
|                                                                                                    | Закрыть        |

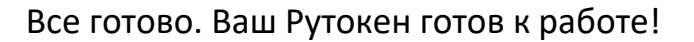

Внимание! В случае возникновения вопросов вы можете обратиться за помощью к сотрудникам технической поддержки по телефонам: 996 (312) 960360, 996 (706) 960360, 996 (558) 960360, 996 (776) 960360 или на электронную почту office@dostek.kg